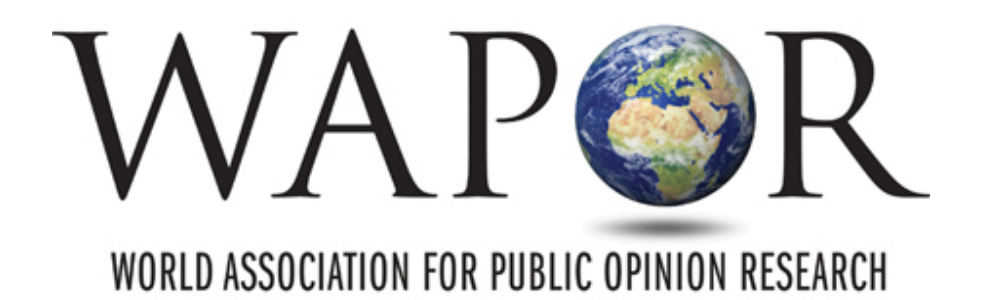

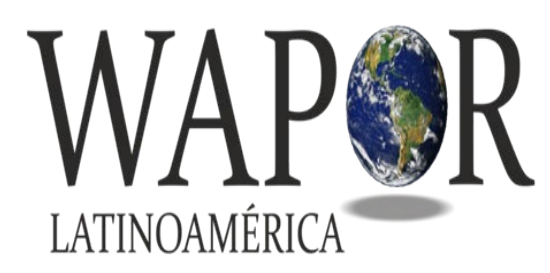

WORLD ASSOCIATION FOR PUBLIC OPINION RESEARCH

ASOCIACIÓN MUNDIAL PARA LA INVESTIGACIÓN EN OPINIÓN PÚBLICA

# Conferencia WAPOR - Salamanca

## Pre-Grabación via ZOOM

## **Opciones para Pre- Grabar**

#### Pre-grabar via Zoom

- Se recomienda esta opción cuando en su exposición utiliza más de una presentación de diapositivas y participa más de un expositor.
- Utilice una cuenta de Zoom, que puede ser en su versión gratuita.
- Exponga como si estuviese realizándolo en vivo.

#### Pre-grabar via PowerPoint (no se va a presentar en esta presentación)

- Grabe una o más diapositivas por vez.
- Utilizar PowerPoint facilita editar el audio referente a cada diapositiva.
- Ventaja: posibilita llevar a cabo un guión más preciso de su presentación.
- Desventaja: la grabación podría ser técnicamente monótona.

## Primero, prepárese.

- ¿Tiene instalada la plataforma Zoom?
  - En caso contrario, descárguela. Solo necesitará su version gratuita.
  - Encontrará en la web muy buenas capacitaciones para su uso. Escúchelas.
- ¿Tiene un buen equipo para grabar?
  - Asegúrate de tener una buena cámara. Cuanto mejor mayor calidad en la grabación.
  - Piensa en obtener un micrófono para mejorar la calidad del sonido.
- ¿Quiere realizar una presentacion con más de un expositor?
  - Para ello, deberá invitarlos a su reunión virtual, como se va a explcar. Tenga listo, eso sí su dirección de correo listo.
- ¿Tiene una presentación en PowerPoint?
  - Deberá abrirla antes de comenzar y compartir su pantalla con los participantes al comienzo de su disertación.

## Grabar Via Zoom

¿Está Ud. preparado?

Inicie una reunión virtual (https://zoom.us/start/videomeeting)

- Ingrese a su cuenta Zoom.
- En caso de que participen más expositores con Ud. en la misma reunión, asegúrese de habilitar la pestaña '*participantes*' para luego '*invitarlos*' a participar.

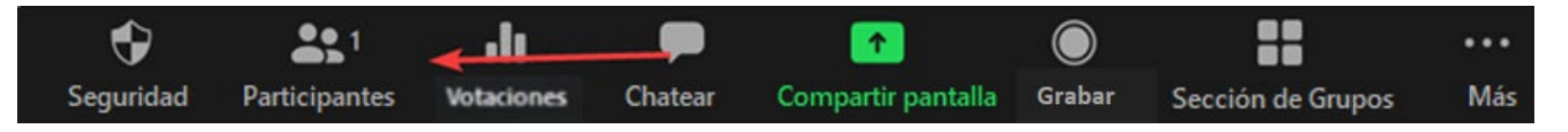

El sistema le dará un link para enviarles la invitación, que debe hacerse a du correo electrónico.

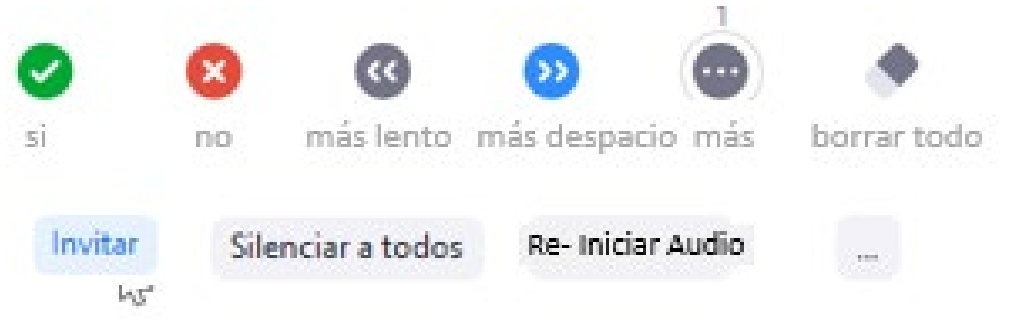

### Grabar Via Zoom

#### Inicie una Reunión Virtual

- 1. Una vez que este preparado, haga clic en Grabar.
  - *a) Grabar en esta computadora* guardará su reunion en su dispositivo o computadora.
  - b) Grabar en la nube guardará su reunion en la nube de la plataforma Zoom y Ud. posteriormente recibirá un enlace que lo llevará a la reunion grabada. Con ese enlance, podrá descargar el archivo de la grabación.

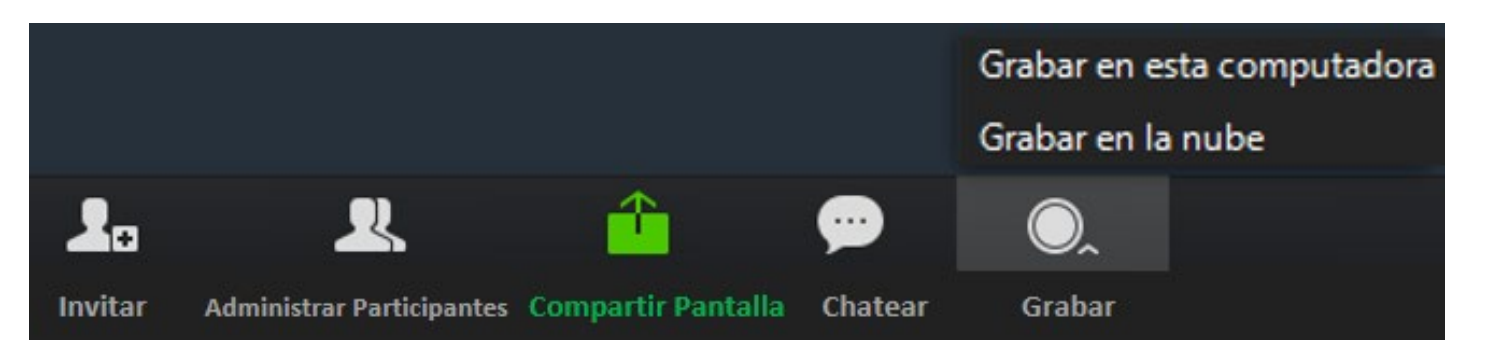

## Grabar Via Zoom

#### Inicie una Reunión Virtual

2. Presente a sus expositores invitados (en caso que los tenga) y a Ud. mismo. Sea enérgico ©.

3. **Comparta** su pantalla. Esta es la única manera para que la audiencia vea su presentación.

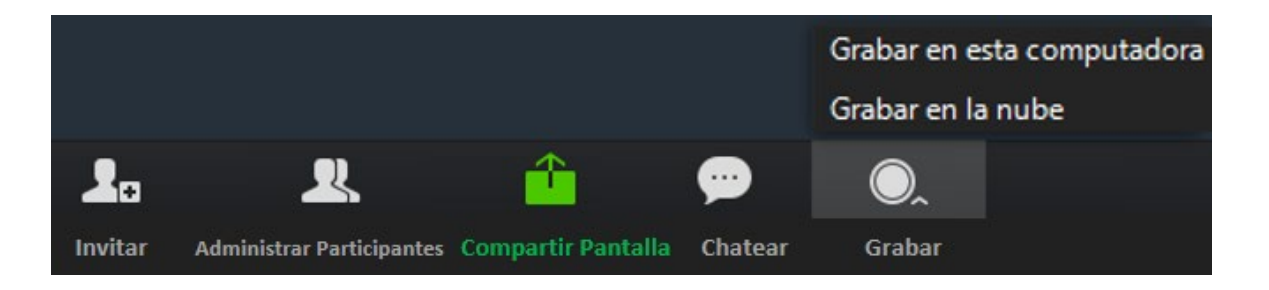

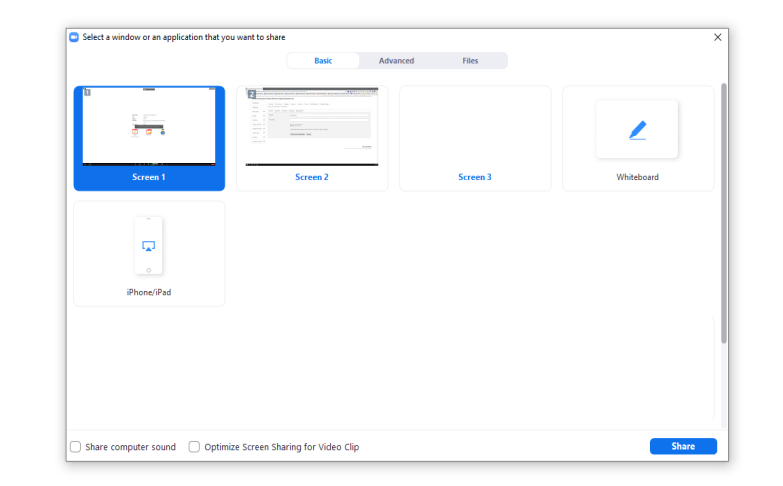

#### 4. Inicie su presentación PowerPoint.

5. Etapa final (deje de de compartir su pantalla). Agradezca a su audiencia. ©

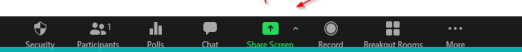

# Revise su grabación y cárguela

- Para poder visualizar su grabación, es necesario que cierre su cuenta ZOOM por completo. Solo entonces la plataforma comenzará el proceso de precarga.
  - Si Ud. elijió grabar en la nube, recibirá un mensaje en su correo electrónico con un enlace para Ud. confirmando que su grabación esta lista y otro enlace en donde la podrá compartir con quien Ud. desee (sus expositores invitados, por ejemplo) en caso que considere necesario tener otra opinión previa a cargarla.
  - Necesitará descargar su grabación en su computadora antes de cargarla al sitio de la Conferencia de Salamanca.
  - Si Ud. elijió grabar en su computadora, Ud. encontrará en su dispositivo una carpeta con el archivo.mp4. Podrá compartir este archivo y cargarlo directamente al sitio de la Conferencia.
- Tenga presente que este proceso puede durar unos pocos minutos o una pocas horas, dependiendo de la saturación de la plataforma ZOOM...
- Si todo está bien, puede cargar su grabación al sitio web de la Conferencia en Salamanca. <sup>(C)</sup>

# ¡Le deseamos que tenga una gran conferencia!

- Si tiene problemas técnicos, no dude en contactarse con:
  - Renae Reis, nuestra coordinadora Ejecutiva en WAPOR, quien estará encantada de poder asistirlo/a.
  - Su correo electrónico es: Renae@wapor.org.